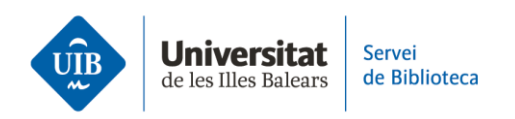

## **Crear carpetes i organitzar la informació.** Importar grups de Mendeley

Encara que Zotero no permet importar els grups de Mendeley Reference Manager, ho podràs aconseguir si segueixes els passos següents:

• Al teu compte de Mendeley, copia els grups en una nova carpeta a *Collections* i crea subcarpetes amb el nom dels grups.

Mendeley Reference Manager Mendeley Reference Manager File Edi

## COLLECTIONS

BiblioCita\_Qüestionari

Referències bibliotecas

Zotero\_Grups

Serveis als Estudiants i Suport

New Collection

## GROUPS

Serveis als Estudiants i Suport a

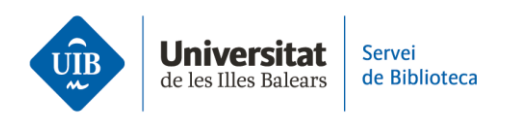

 Traspassa el contingut del grup a la nova carpeta creada a Mendeley. Per ferho, ves al grup, selecciona totes les referències i fes clic a Add to > Collection (1).

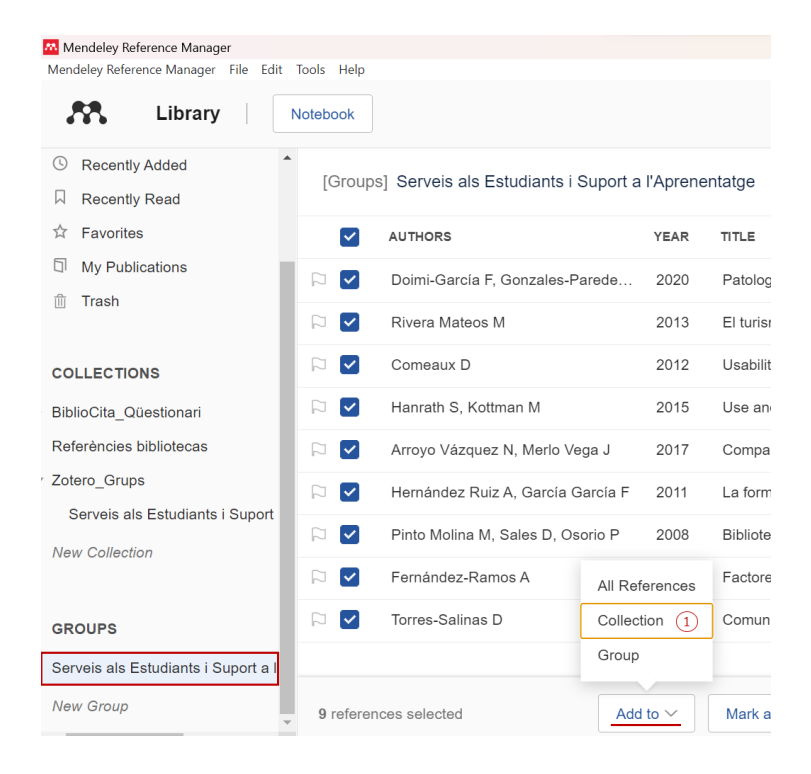

S'obrirà una nova finestra on has de seleccionar la carpeta de destinació. En aquest cas, la carpeta amb el mateix nom que el grup (2). Finalment, fes clic a Add (3).

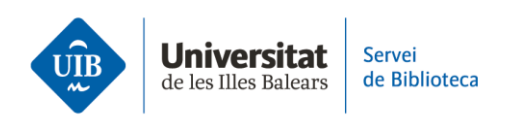

| Select collection(s)                                                                                                    |              | × |
|----------------------------------------------------------------------------------------------------|--------------|---|
| <ul> <li>BiblioCita_Qüestionari</li> <li>Referències bibliotecas</li> <li>Zotero_Grups</li> <li>Serveis als Estudiants i Suport a l'</li> </ul> | Aprenentatge |   |
| 1 collection selected<br>Clear all                                                                                                    | Cancel       | 3 |

• Quan facis la importació a Zotero, totes les carpetes es copiaran a *La meva biblioteca* (3). Torna a crear els grups, selecciona el perfil *Private Membership* i convida els membres restants del grup (4).

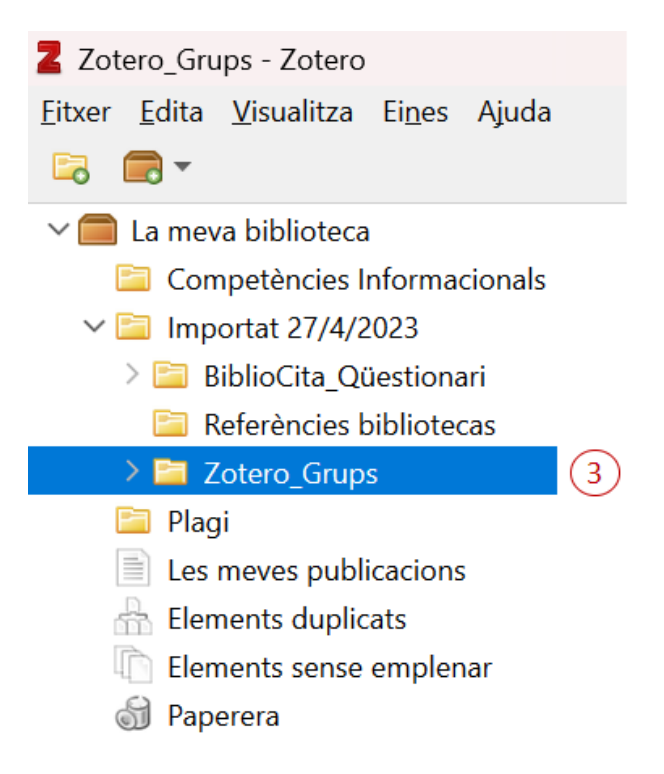

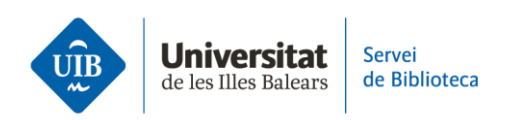

| Home Web Library Groups Doc                                                                                                    | umentation Forums Get Involved                                              | Search for groups 8 Search                                              |  |  |  |  |
|----------------------------------------------------------------------------------------------------|-----------------------------------------------------------------------------|-------------------------------------------------------------------------|--|--|--|--|
| Home > <u>Groups</u> > New group                                                                                                    |                                                                             |                                                                         |  |  |  |  |
| Create a New Group                                                                                                    |                                                                             |                                                                         |  |  |  |  |
| Search for Groups · Create a New Group                                                                                                    |                                                                             |                                                                         |  |  |  |  |
| Group Name<br>Choose a name for your group<br>Serveis a l'Estudiant i Suport a l'Aprenentatge<br>Troup UB1 - Ettre://www.sotero.org/groups/coumb |                                                                             | 4                                                                       |  |  |  |  |
| Group Type                                                                                                    |                                                                             |                                                                         |  |  |  |  |
| Public, Open Membership                                                                                                    | Public, Closed Membership                                                   | Private Membership                                                      |  |  |  |  |
| Anyone can view your group online and<br>join the group instantly.                                                                               | Anyone can view your group online, but<br>members must apply or be invited. | Only members can view your group<br>online and must be invited to join. |  |  |  |  |
| O Choose a Public, Open<br>Membership                                                                                                    | ○ Choose Public, Closed<br>Membership                                       | Choose Private Membership                                               |  |  |  |  |
| Create Group                                                                                                    |                                                                             |                                                                         |  |  |  |  |

• Una vegada creat de nou el grup, simplement arrossega el contingut de la carpeta des de *La meva biblioteca* al grup corresponent (5).

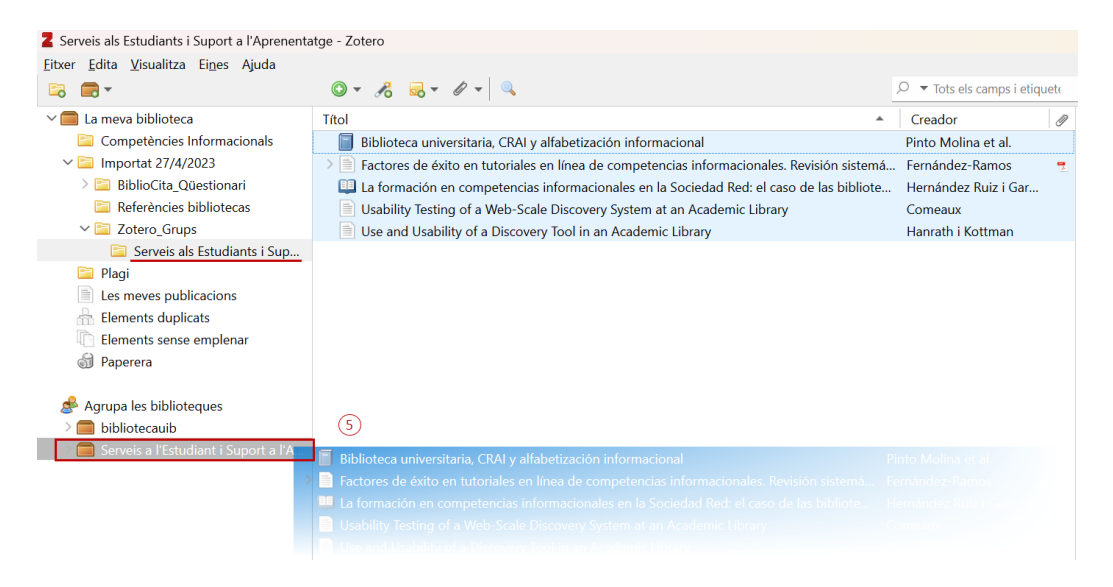

 Una vegada revisat que s'han incorporat correctament totes les referències al grup, pots eliminar la col·lecció de *La meva biblioteca*. Les referències continuaran al nou grup creat.

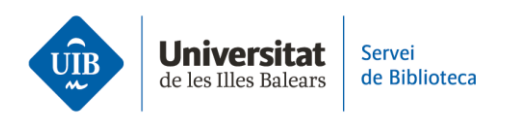

| Zotero_Grups - Zotero                                                |     |                                             |
|----------------------------------------------------------------------|-----|---------------------------------------------|
| <u>F</u> itxer <u>E</u> dita <u>V</u> isualitza Ei <u>n</u> es Ajuda |     |                                             |
| 🗟 📻 •                                                                |     | 💿 • 🔏 🔜 • 🖉 • 🔍                             |
| ∨ 🥅 La meva biblioteca                                               |     | Títol                                       |
| 📔 Competències Informacionals                                        |     |                                             |
| ∨ 🚞 Importat 27/4/2023                                               |     |                                             |
| > 🚞 BiblioCita_Qüestionari                                           |     |                                             |
| 🛅 Referències bibliotecas                                            |     |                                             |
| ✓ 	☐ Zotero_Grups                                                    | 6-1 | Subsel lessié pour                          |
| 📔 Serveis als Estudiants i Sup 崎                                     | 0   |                                             |
| 🚞 Plagi                                                              |     | Canvia el nom de la col·lecció              |
| Les meves publicacions                                               | 6   | Esborra la col·lecció                       |
| 🚠 Elements duplicats                                                 | 6   | Esborra la col·lecció i els elements        |
| 🐚 Elements sense emplenar                                            | 1   | Exporta la col·lecció                       |
| 쉾 Paperera                                                           |     | Crea bibliografia d'una col·lecció          |
|                                                                      | =   | Genera un informe a partir de la col·lecció |
| Agrupa les biblioteques                                              |     |                                             |
| > 🧰 bibliotecauib                                                    |     |                                             |
| > is Serveis a l'Estudiant i Suport a l'A                            |     |                                             |
|                                                                      |     |                                             |